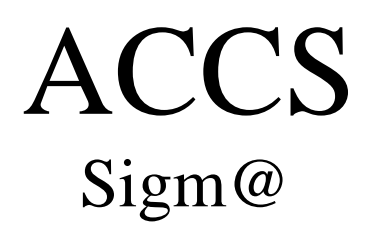

# Acceso a ciclos

## UNIVERSIDAD DE ZARAGOZA

Fecha del documento: 1 de abril de 2011

Unidad SIGMA Vicegerencia Académica U.Z.

## ÍNDICE

- 1. Introducción
- 2. Autorización de acceso a ciclos
  - 2.1 Estudios destino
  - 2.2 Estudios origen
  - 2.3 Acceso
    - 2.3.1 Mediante título conseguido
    - 2.3.2 Mediante estudios cursados parcialmente
- 3. Listados
  - Listado de alumnos por tipo de acceso
  - Estadística de alumnos matriculados en primero

## 1. INTRODUCCIÓN

En este módulo se van a realizar los accesos a segundos ciclos en los siguientes supuestos:

- Para acceder a un segundo ciclo con límite de plazas que no constituya continuación directa de un primer ciclo cursado
- Para acceder a enseñanzas de sólo segundo ciclo
- Para continuar en otro centro los mismos estudios universitarios de segundo ciclo ya iniciados que, o bien no constituyan continuación directa de un primer ciclo cursado o se trate de enseñanzas de sólo segundo ciclo, y no se haya superado un mínimo de 60 créditos del mencionado segundo ciclo.

## 2. ACCESO A CICLOS

Se entra en el módulo Accesos/movilidad: - Procesos de acceso - Acceso a ciclos

Aparecerá la pantalla de búsqueda del alumno, se identifica y se selecciona al alumno. Pantalla de búsqueda del alumno:

| universidad <mark>de</mark> zaragoza    | Mis Aplicaciones  | Mi cuenta Soporte 🗸 🔮 Desconexión | •      |                     |                              |
|-----------------------------------------|-------------------|-----------------------------------|--------|---------------------|------------------------------|
| 5336771                                 |                   | <b>_</b>                          |        |                     |                              |
| UNIVERSIDA                              | D DE ZARAGOZA     | Formacion                         |        |                     |                              |
| Accesos / Movilidad                     | <b>b</b>          |                                   | Clave  | : 0000 Perfil : ACC | CUS Usuario - ARACELI GARCIA |
| Pruebas de acceso: Masters<br>Oficiales | <                 |                                   |        |                     |                              |
| +Procesos de acceso                     | Búsqueda de alumn | 0                                 |        |                     |                              |
| +Listados                               |                   |                                   |        |                     | =                            |
|                                         |                   | NIP                               |        |                     |                              |
|                                         |                   | NIA                               |        |                     |                              |
|                                         |                   | DNI/Pasaporte                     |        |                     |                              |
|                                         |                   | Primer apellido                   |        |                     |                              |
|                                         |                   | Segundo apellido                  |        |                     |                              |
|                                         |                   | Nombre                            |        |                     |                              |
|                                         |                   | Sexo                              | ~      |                     |                              |
|                                         |                   |                                   | Buscar |                     |                              |
|                                         |                   |                                   |        |                     |                              |
|                                         |                   |                                   |        |                     |                              |
|                                         |                   |                                   |        |                     |                              |
|                                         |                   |                                   |        |                     |                              |
|                                         |                   | <b>(</b> Q)                       | Buscar |                     |                              |

Selección del alumno:

| niversidad <mark>de</mark> zaragoza                  |         | Mis Aplicaciones Mi cuenta - Soporte - | Desconexión     |        |             |              |                        |
|------------------------------------------------------|---------|----------------------------------------|-----------------|--------|-------------|--------------|------------------------|
|                                                      |         |                                        |                 |        |             |              |                        |
| UNIVERSIDAD                                          | DE ZA   | RAGOZA Formacion                       |                 |        |             |              |                        |
| ccesos / Movilidad                                   |         |                                        |                 | Clay   | /e:0000 Per | rfil : AGACC | Usuario - ARACELI GARC |
| Mantenimientos                                       |         |                                        |                 |        |             |              |                        |
| *Pruebas de acceso                                   | Selecci | ión de alumno                          |                 |        |             |              |                        |
|                                                      |         |                                        |                 |        |             |              |                        |
| Requisitos de acceso a<br>ciclos                     |         | Nombre \$                              | DNI/Pasaporte 🕈 | NIA \$ | NIP \$      | Sexo 🕈       | Fecha nacimiento 🕈     |
| Acceso a ciclos                                      | 0       | Nombre Apellido 1 Apellido 2           | 987654321       | 595166 | 595166      | м            | 01/01/1970             |
| Acceso a menciones<br>Recargos segunda<br>titulación | •       |                                        |                 |        |             |              |                        |
| +Listados                                            |         |                                        | Volver          |        |             |              |                        |
|                                                      |         |                                        |                 |        |             |              |                        |
|                                                      |         |                                        |                 |        |             |              |                        |
|                                                      |         |                                        |                 |        |             |              |                        |
|                                                      |         |                                        |                 |        |             |              |                        |
|                                                      |         |                                        |                 |        |             |              |                        |
|                                                      |         |                                        |                 |        |             |              |                        |
|                                                      |         |                                        |                 |        |             |              |                        |
|                                                      |         |                                        |                 |        |             |              |                        |
|                                                      |         |                                        |                 |        |             |              |                        |
|                                                      |         |                                        |                 |        |             |              |                        |

Selección de acceso:

Si el alumno no tiene ningún acceso se pincha en "Añadir".

| 🚱 🗢 🔶 https://siames.uni         | zar.es/accs/control/[NIS]GetF | Frame?nombreJSP=%2Fdo      | croot%2FNIS_FrameSetPrincipal_L | Ininavs.jsp                   | 🖌 🔒 🗟 🚧 🗙 😽                       | Google                                    |
|----------------------------------|-------------------------------|----------------------------|---------------------------------|-------------------------------|-----------------------------------|-------------------------------------------|
| Archivo Edición Ver Favoritos    | Herramientas Ayuda            |                            |                                 |                               |                                   |                                           |
| 🗴 🍖 Convertir 🕞 🔂 Seleccionar    |                               |                            |                                 |                               |                                   |                                           |
| × Google                         | <b>*</b>                      | 🛃 Buscar 🔹 🕂 🧰 🔹 👘         | • 🔁 Compartir • 🛃 • 💷 •         | 🛛 🎺 Sidewiki 🔹 🔬 Corrector or | tográfico 🔹 🝇 Traducir 🔹 🅑 Autoco | impletar 🔹 🌽 🔧 🕹 Acceder                  |
| 🚖 Favoritos 🛛 👍 🎯 Universidad    | de Zaragoza 🧧 Galería de V    | Web Slice 👻 📶 Hotmail g    | ratuito 🛭 🏉 Sitios sugeridos 🝷  |                               |                                   |                                           |
| Accesos sigm@                    |                               |                            |                                 |                               | 🟠 🔹 🗟 🗠 🖃 🖶                       | 🔹 Página 👻 Seguridad 👻 Herramientas 👻 🔞 👻 |
| universidad de zaragoza          | Mi                            | s Aplicaciones Mi c        | uenta 🗸 Soporte 🗸 🔮 De          | sconexión                     |                                   |                                           |
| 15362/24                         |                               |                            |                                 |                               |                                   |                                           |
| LINUMEDOUDAT                     | DE ZADA                       |                            | masian                          |                               |                                   |                                           |
| UNIVERSIDAI                      | J DE ZARAG                    | JUZA FOI                   | macion                          |                               |                                   |                                           |
| Accesos / Movilidad              |                               |                            |                                 |                               | Clave : 0000 Pertil               | : AGACC Usuario - ARACELI GARCIA          |
|                                  |                               |                            |                                 |                               |                                   |                                           |
|                                  | Selección o                   | de acceso                  |                                 |                               |                                   |                                           |
| Pruebas de acceso                | Datos p                       | ersonales                  |                                 |                               |                                   |                                           |
| Procesos de acceso               | NIA                           | 595166                     | NIP                             | 595166                        | Documento de                      | 987654321                                 |
| Requisitos de acceso a<br>ciclos |                               |                            |                                 |                               | Correo                            |                                           |
| Acceso a ciclos                  | Nombre                        | Nombre Apellido 1          | Apellido 2 Correo<br>Electró    | nico pepe@lech.es             | Electrónico                       |                                           |
| Acceso a menciones               |                               |                            |                                 |                               | Personal                          |                                           |
| Recargos segunda<br>titulación   |                               |                            |                                 |                               |                                   |                                           |
|                                  |                               |                            |                                 |                               |                                   |                                           |
| *Listados                        | El alumno no tiene i          | ningún acceso. Pulse añadi | ir                              |                               |                                   |                                           |
|                                  |                               |                            |                                 |                               |                                   |                                           |
|                                  |                               |                            |                                 |                               |                                   |                                           |
|                                  |                               |                            |                                 | Volver 🕂 Ař                   | iadir                             |                                           |
|                                  |                               |                            |                                 |                               |                                   |                                           |
|                                  |                               |                            |                                 |                               |                                   |                                           |
|                                  |                               |                            |                                 |                               |                                   |                                           |
|                                  |                               |                            |                                 |                               |                                   |                                           |
|                                  |                               |                            |                                 |                               |                                   |                                           |
|                                  |                               |                            |                                 |                               |                                   |                                           |

Si ya existiera el acceso, éste aparecerá informado, pudiéndose eliminar o modificar cuando el alumno aún no está matriculado. Si ya lo está sólo se podrá consultar o modificar.

| ccesos / Movilidad<br>*Mantenimientos         |           |                     |                                 |                    | Clave : 0000 Perfi                | il : AGACC    | Usuario - ARACELI GARCI, |
|-----------------------------------------------|-----------|---------------------|---------------------------------|--------------------|-----------------------------------|---------------|--------------------------|
| +Pruebas de acceso                            | Selección | de acceso           |                                 |                    |                                   |               |                          |
| ≂Procesos de acceso<br>Requisitos de acceso a | NIA       | 595166              | NIP                             | 595166             | Documento de<br>identidad         | 98765432      | 1                        |
| Acceso a ciclos<br>Acceso a menciones         | Nombre    | Nombre Apellido 1 A | pellido 2 Correo<br>Electrónico | pepe@lech.es       | Correo<br>Electrónico<br>Personal |               |                          |
| Recargos segunda<br>titulación                |           |                     |                                 |                    |                                   |               |                          |
| Listados                                      |           | Año académico 🕈     | Centro de acceso 🗘              |                    | Plan de acce:                     | so \$         |                          |
|                                               | 😨 😡       | 2010/11             | 101 - F. CC. Ecón. y Empres.    | 129 - Licenciado e | n Administración y Direcciór      | n de Empresas |                          |
|                                               |           |                     |                                 |                    |                                   |               |                          |
|                                               |           |                     | Volve                           | er 🔶 Añadir        |                                   |               |                          |

Al pinchar en "Añadir" aparecerá la pantalla de autorización de acceso a ciclos:

| ciclos<br>Acceso a ciclos<br>Acceso a menciones | Nombre         Nombre Apellido 1 Apellido 2         Correo<br>Electrónico         pepe@lech.es         Correo<br>Electrónico<br>Personal | ~ |  |  |  |  |  |  |  |
|-------------------------------------------------|----------------------------------------------------------------------------------------------------|---|--|--|--|--|--|--|--|
| Recargos segunda<br>titulación                  | ESTUDIOS DESTINO                                                                                                    |   |  |  |  |  |  |  |  |
| +Listados                                       | Año académico de acceso 2010/11 anual 💌                                                                                                  |   |  |  |  |  |  |  |  |
|                                                 | Año académico de permiso 2010/11 anual V                                                                                                 |   |  |  |  |  |  |  |  |
|                                                 | Centro al que se quiere acceder                                                                                                    |   |  |  |  |  |  |  |  |
|                                                 | Plan al que se quiere acceder                                                                                                    |   |  |  |  |  |  |  |  |
|                                                 | Nodo / Hito de acceso                                                                                                    |   |  |  |  |  |  |  |  |
|                                                 | ESTUDIOS ORIGEN                                                                                                    |   |  |  |  |  |  |  |  |
|                                                 | Titulación interna                                                                                                    |   |  |  |  |  |  |  |  |
|                                                 | Importar datos de títulos del alumno como origen de acceso                                                                               |   |  |  |  |  |  |  |  |
|                                                 | C Titulación MEC                                                                                                    | _ |  |  |  |  |  |  |  |
|                                                 | C Otro título o estudio                                                                                                    |   |  |  |  |  |  |  |  |
|                                                 | 1 Titulación/Estudios                                                                                                    |   |  |  |  |  |  |  |  |
|                                                 | Tipo de título                                                                                                    |   |  |  |  |  |  |  |  |
|                                                 | ACCESO                                                                                                    |   |  |  |  |  |  |  |  |
|                                                 | C Mediante título conseguido                                                                                                    |   |  |  |  |  |  |  |  |
|                                                 | Universidad -                                                                                                    |   |  |  |  |  |  |  |  |
|                                                 | Fecha expedición del título                                                                                                    |   |  |  |  |  |  |  |  |
|                                                 | 6 Mediante estudios cursados parcialmente                                                                                                |   |  |  |  |  |  |  |  |
|                                                 | Capturar asignaturas de origen                                                                                                    |   |  |  |  |  |  |  |  |
|                                                 | Aceptar                                                                                                    |   |  |  |  |  |  |  |  |

En esta pantalla de autorización hay que cumplimentar los siguientes campos:

#### 2.1 ESTUDIOS DESTINO

#### Año académico de acceso y Año académico de permiso

Se introduce al año académico en el que se accede.

#### Centro y plan al que se quiere acceder

Si se conoce el código se puede introducir directamente. También se puede consultar con o sin máscara.

#### Nodo/Hito de entrada

El nodo de entrada del expediente indica por qué nodo accede un expediente al grafo que representa el plan.

#### 2.2 ESTUDIOS ORIGEN

#### Titulación interna

Si se conoce el código de título se puede introducir directamente y debajo aparecerá la descripción del mismo.

También se puede consultar con o sin máscara.

Asimismo se pueden importar los datos pinchando en *Importar datos de títulos del alumno como origen de acceso*. Esta opción es la más recomendable por ser más rápida y cómoda para el usuario: Si es alumno de la Universidad de Zaragoza pinchando en la lupa se selecciona el título y automáticamente aparecerán cumplimentados los campos correspondientes a *Titulación interna* y a *Acceso mediante título conseguido (Universidad y Fecha de expedición del título)*.

#### Titulación MEC

Se marca para titulados de otras Universidades. Si se conoce el código se introduce directamente. También se puede consultar con o sin máscara.

#### Otro título o estudio

Titulación/Estudios. Literal libre en el que se puede escribir directamente.

Tipo de estudio. Desplegable en el que se selecciona el tipo de estudio que corresponda.

#### 2.3 ACCESO

Existen dos tipos de accesos dependiendo si se accede o no mediante un título universitario.

- 2.1 Mediante título conseguido. Son accesos autorizados automáticamente
- 2.2 Mediante estudios parciales. Son accesos autorizados manualmente

#### 2.3.1 Mediante título conseguido

Si es alumno de la Universidad de Zaragoza, tiene el título introducido en Sigma y se han importado los datos de la titulación en *Importar datos de títulos del alumno como origen de acceso*, automáticamente se habrán cumplimentado los campos *Universidad* y *Fecha expedición del título*.

Si no se han importado los datos del título, se cumplimentan los campos *Universidad*, mediante un desplegable, y *Fecha expedición del título*, directamente o mediante el calendario.

Se acepta y aparecerá la pantalla de Acceso automático.

#### Accesos autorizados automáticamente

El acceso es automático cuando se accede mediante título conseguido (van a ser la mayoría de los accesos a ciclos que se realicen).

#### Aparecerá la pantalla siguiente:

| universidad <mark>de</mark> zaragoza | Mis Aplicaciones Mi cr          | ienta – 🗸 Soporte – 🖉 D   | esconexión                    |                           |                                  |
|--------------------------------------|---------------------------------|---------------------------|-------------------------------|---------------------------|----------------------------------|
| ESRIPT                               |                                 |                           |                               |                           |                                  |
| UNIVERSIDAD D                        | DE ZARAGOZA For                 | nacion                    |                               |                           |                                  |
| Accesos / Movilidad                  |                                 |                           |                               | Clave : 0000 Perfil :     | : AGACC Usuario - ARACELI GARCIA |
| +Mantenimientos                      |                                 |                           |                               |                           |                                  |
| Procesos de acceso                   | Datos personales                |                           |                               |                           |                                  |
| Requisitos de acceso a<br>ciclos     | NIA 595166                      | NIP                       | 595166                        | Documento de<br>identidad | 987654321                        |
| Acceso a ciclos                      |                                 | Corre                     | 0                             | Correo                    |                                  |
| Acceso a menciones                   | Nombre Nombre Apellido 1        | Apellido 2 Electr         | ónico pepe@lech.es            | Electrónico<br>Personal   |                                  |
| titulación                           |                                 |                           |                               |                           |                                  |
| +Listados                            |                                 |                           |                               |                           |                                  |
|                                      | Centro al que se quiere acceder | 101 - Facultad de Ciencia | s Económicas y Empresariale   | s                         |                                  |
|                                      | Plan al que se quiere acceder   | 129 - Licenciado en Admi  | nistración y Dirección de Emp | presas                    |                                  |
|                                      | Año académico de acceso         | 2010                      |                               |                           |                                  |
|                                      | Estudios/titulación origen      | 8049 - Diplomado en Cie   | ncias Empresariales           |                           |                                  |
|                                      | Créditos cursados               | 8.0                       |                               |                           |                                  |
|                                      | Créditos necesarios             | Titulación conseguida     |                               |                           |                                  |
|                                      |                                 |                           |                               | ,                         |                                  |
|                                      | 8                               | 4                         | CCESO AUTORIZADO AUTOM        | ATICAMENTE                |                                  |
|                                      |                                 |                           | Volver                        | Grabar                    |                                  |
|                                      |                                 |                           |                               |                           |                                  |
|                                      |                                 |                           |                               |                           |                                  |
|                                      |                                 |                           |                               |                           |                                  |
|                                      |                                 |                           |                               |                           |                                  |
|                                      |                                 |                           |                               |                           |                                  |

Al grabar aparecerá la pantalla que nos informa de que el proceso ha finalizado correctamente y se acepta. A continuación ya se puede matricular al alumno.

| universidad <mark>de</mark> zaragoza | Mis Aplicaciones | Micuenta Soporte ODesconexión                        | ^ |
|--------------------------------------|------------------|------------------------------------------------------|---|
| ESS AT                               |                  |                                                      |   |
| UNIVERSIDA                           | D DE ZARAGOZA    | Formacion                                            |   |
| Accesos / Movilidad                  |                  | Clave : 0000 Perfil : AGACC Usuario - ARACELI GARCIA |   |
| +Mantenimientos                      |                  | El proceso ha finalizado satisfactoriamente.         |   |
| +Movilidad                           |                  | Aceptar                                              |   |
| Pruebas de acceso                    |                  |                                                      |   |
| +Procesos de acceso                  |                  |                                                      |   |
| +Listados                            |                  |                                                      |   |
|                                      |                  |                                                      |   |
|                                      |                  |                                                      |   |
|                                      |                  |                                                      |   |
|                                      |                  |                                                      |   |
|                                      |                  |                                                      |   |
|                                      |                  |                                                      |   |
|                                      |                  |                                                      |   |
|                                      |                  |                                                      |   |

#### 2.3.2 Mediante estudios cursados parcialmente

Marcar esta opción en el apartado de acceso cuando no se acceda mediante un título.

Los estudiantes que hayan cursado un primer ciclo por el que no se obtenga un título accederán asimismo mediante estudios cursados parcialmente.

Si se marca esta opción el programa obliga a introducir estudios previos en *Capturar asignaturas de origen*. Si se acepta sin introducir previos aparecerá el mensaje: *"No se han introducido estudios previos para este centro y se debe realizar la captura o bien marcar la opción Mediante título conseguido".* 

#### Capturar asignaturas de origen

Cuando no se accede mediante título conseguido se deben introducir las asignaturas origen en la siguiente pantalla:

| UNIVERSIDAD                                                                                                    | Mis Aplicac                                                               | iones Mi cuenta Soporte<br>A Formacion | O Desconexión                                 |                                                             |                           |                          |
|----------------------------------------------------------------------------------------------------|---------------------------------------------------------------------------|----------------------------------------|-----------------------------------------------|-------------------------------------------------------------|---------------------------|--------------------------|
| Accesos / Movilidad                                                                                                    |                                                                           |                                        |                                               | Clave : 0000                                                | Perfil : AGACC            | Usuario - ARACELI GARCIA |
| Mantenimientos     Procesos de acceso     Requisitos de acceso a     ciclos     Acceso a ciclos     Acceso a menciones     Recargos segunda titulación | Datos personal           NIA         5951           Nombre         Nombre | es<br>66<br>bre Apellido 1 Apellido 2  | NIP 595166<br>Correo<br>Electrónico pepe@lech | Documento<br>identidad<br>Correo<br>Electrónico<br>Personal | o de <sub>987654321</sub> |                          |
| +Listados                                                                                                    | C Asignatura interna<br>C Asignatura externa                              | Código: Descripción: Descripción:      | Volver                                        |                                                             |                           |                          |
|                                                                                                    | ¢                                                                         | Asignatura 🕈                           | Duración 🕈                                    | Créd. 🕈 Año 🕈                                               | Ca                        | alificación 🕈            |
|                                                                                                    |                                                                           |                                        |                                               |                                                             |                           |                          |
|                                                                                                    |                                                                           |                                        |                                               |                                                             |                           |                          |
|                                                                                                    |                                                                           |                                        |                                               |                                                             |                           |                          |

- asignatura interna, de la Universidad de Zaragoza
- asignatura externa, de otras universidades

| universidad <mark>de</mark> zaragoza | Mis Aplicaciones          | Mi cuenta - Soporte -                              | O Desconexión         |                      |                         |                          |
|--------------------------------------|---------------------------|----------------------------------------------------|-----------------------|----------------------|-------------------------|--------------------------|
| UNIVERSIDAD                          | DE ZARAGOZA               | Formacion                                          |                       |                      |                         |                          |
| Accesos / Movilidad                  | DE El IndiooEl I          |                                                    |                       | Clave : 0000         | Perfil : AGACC          | Usuario - ARACELI GARCIA |
| +Mantenimientos                      |                           |                                                    |                       |                      |                         |                          |
| =Procesos de acceso                  | - Datos porsonalos -      |                                                    |                       |                      |                         |                          |
| Requisitos de acceso a<br>ciclos     | NIA 595166                | N                                                  | IP 595166             | Docun<br>identic     | ento de 98765432<br>lad | 1                        |
| Acceso a ciclos                      |                           |                                                    | orreo                 | Correc               |                         |                          |
| Acceso a menciones                   | Nombre Nombre A           | Apellido 1 Apellido 2                              | ectrónico pepe@lech   | es Electro<br>Persor | nico<br>nal             |                          |
| titulación                           |                           |                                                    |                       |                      |                         |                          |
| +Listados                            |                           |                                                    |                       |                      |                         |                          |
|                                      | Asignatura Código : 25113 | <ul> <li>Descripción: Teoría e historia</li> </ul> | del arte del siglo XX |                      |                         |                          |
|                                      |                           |                                                    |                       |                      |                         |                          |
|                                      |                           | Teóricos                                           |                       | Prácticos            | Tot                     | tal                      |
|                                      | Numero de créditos        | 0.0                                                |                       | 0.0                  | 6.0                     |                          |
|                                      | Duración                  | TV                                                 |                       |                      |                         |                          |
|                                      | Año académico             | 2010/11-0 💌                                        |                       |                      |                         |                          |
|                                      | Universidad               | 21 - Universidad de Zaragoza                       |                       | *                    |                         |                          |
|                                      | Centro                    | Facultad de Ciencias Sociales y                    | Humanas               |                      | <b>~</b>                |                          |
|                                      | Calificación              | 8.0 Notable 💌                                      |                       |                      |                         |                          |
|                                      |                           |                                                    | () Limpiar            | Grabar               |                         |                          |
|                                      | ÷                         | Asignatura 🕈                                       | Duración 🕈            | Créd. 🕈 💋            | Año 🗘 🔰                 | Calificación 🕈           |

Al grabar una asignatura la pantalla cambia y habrá que cumplimentar todos los campos de la parte inferior:

- Duración
- Año académico
- Universidad
- Centro
- Calificación
- Número de créditos. Con asignaturas de la Universidad de Zaragoza este dato aparecerá automáticamente. Con las de fuera de la Universidad de Zaragoza hay que introducirlo.

Al grabar la asignatura ésta aparecerá informada en la parte inferior de la pantalla, pudiéndose consultar, modificar o dar de baja.

Una vez introducidas todas las asignaturas previas se vuelve a la pantalla principal y se acepta.

#### Accesos autorizados manualmente

Cuando se accede mediante estudios cursados parcialmente, una vez introducidos los estudios previos en *Capturar asignaturas de origen*, se vuelve a la pantalla principal y se acepta.

Aparecerá la siguiente pantalla:

| ccesos / Movilidad<br>+Mantenimientos                     |                                               |                  |                       |                         | Clave : 0000                     | Perfil : AGACC | Usuario - ARACELI GARCIA |
|-----------------------------------------------------------|-----------------------------------------------|------------------|-----------------------|-------------------------|----------------------------------|----------------|--------------------------|
| Procesos de acceso<br>Requisitos de acceso a<br>ciclos    | Datos personales           NIA         595166 |                  | NIP                   | 595166                  | Document<br>identidad            | to de 98765432 | 1                        |
| Acceso a ciclos<br>Acceso a menciones<br>Recargos segunda | Nombre Nombre Apellido 1                      | Apellido 2       | Correo<br>Electrónico | pepe@lech.es            | Correo<br>Electrónic<br>Personal | 20             |                          |
| +Listados                                                 | Centro al que se quiere acceder               | 101 - Facultad d | e Ciencias Económic   | as y Empresariales      |                                  |                |                          |
|                                                           | Plan al que se quiere acceder                 | 129 - Licenciado | en Administración y   | / Dirección de Empresas |                                  |                |                          |
|                                                           | Año académico de acceso                       | 2010             |                       |                         |                                  |                |                          |
|                                                           | Estudios/titulación origen                    | 8049 - Diplomad  | lo en Ciencias Empr   | esariales               |                                  |                |                          |
|                                                           | Créditos cursados                             | 8.0              |                       |                         |                                  |                |                          |
|                                                           | Créditos necesarios                           | No Informado     |                       |                         |                                  |                |                          |
|                                                           | 8                                             |                  | ACCESO NO A           | UTORIZADO AUTOMÁTIC     | CAMENTE                          |                |                          |
|                                                           |                                               |                  | Dato                  | s de la autorización    |                                  |                |                          |
|                                                           |                                               |                  | Mahara                |                         | Cashar                           |                |                          |
|                                                           |                                               |                  | Volver                | torización manual       | Grabar                           |                |                          |
|                                                           |                                               |                  |                       |                         |                                  |                |                          |

Como se ha explicado anteriormente, cuando se accede mediante estudios cursados parcialmente hay que introducir obligatoriamente estudios previos. Asimismo hay que autorizar manualmente el acceso. Para ello se cumplimenta y se acepta la siguiente pantalla, ya que si se graba directamente la pantalla anterior, el estudio posible queda cerrado y, por lo tanto, no se podrá matricular al alumno. La autorización manual da el permiso para poder matricularlo.

Se pincha en Datos de la autorización y aparecerá la siguiente pantalla:

|                      | Mis Aplicaciones Mi c           | wenta Soporte 🖉 🙆 Desa               | conexión                              |                                   |                           |
|----------------------|---------------------------------|--------------------------------------|---------------------------------------|-----------------------------------|---------------------------|
| Accessos ( Movilidad | DE ZARAGOZA TO                  | macion                               |                                       | Clave : 0000 Perfil : AGACC       | Liquaria - ARACELI GARCIA |
| +Mantenimientos      |                                 |                                      |                                       |                                   | OSUBIO - ARACELI GARCIA   |
| +Procesos de acceso  | Datos personales                |                                      |                                       |                                   |                           |
| +Listados            | NIA 595166                      | NIP                                  | 595166                                | Documento de<br>identidad 9876543 | 21                        |
|                      | Nombre Nombre Apellido 1        | Apellido 2 Correo<br>Electrón        | co pepe@lech.es                       | Correo<br>Electrónico<br>Personal |                           |
|                      |                                 |                                      |                                       |                                   |                           |
|                      | Centro al que se quiere acceder | 101 - Facultad de Clencias E         | conomicas y Empresariales             |                                   |                           |
|                      | Plan al que se quiere acceder   | 129 - Licenciado en Adminis          | tración y Dirección de Empresas       |                                   |                           |
|                      | Año académico de acceso         | 2010<br>2040 Distance de las Cistasi | e e e e e e e e e e e e e e e e e e e |                                   |                           |
|                      | Estudios/titulación origen      | 8049 - Dipiomado en Cienci           | as Empresariales                      |                                   |                           |
|                      | Cargo                           |                                      |                                       |                                   |                           |
|                      | Cargo que autoriza              | •                                    |                                       | ▼                                 |                           |
|                      | Otro cargo no registrado        | 0                                    |                                       |                                   |                           |
|                      | Persona que autoriza            |                                      |                                       |                                   |                           |
|                      | Profesor                        | c                                    |                                       | •                                 |                           |
|                      | Otra persona                    | •                                    |                                       |                                   |                           |
|                      | Nombre:                         |                                      |                                       |                                   |                           |
|                      | Documento de identidad:         |                                      |                                       |                                   |                           |
|                      |                                 |                                      | Cancelar 💦 🚫 Aceptar                  |                                   |                           |

En esta pantalla hay que cumplimentar:

#### Cargo

#### Cargo que autoriza

Se elige entre las opciones del desplegable.

#### Otro cargo no registrado

Es un literal libre.

#### Persona que autoriza

#### Profesor

Si es un profesor de la Universidad de Zaragoza y se conoce su código, se puede introducir directamente. También se puede buscar, con o sin máscara.

#### Otra persona

Si se marca esta opción hay que cumplimentar los dos siguientes campos, que son dos literales libres:

- Nombre
- Documento de identidad

Al aceptar aparece la pantalla que nos informa que el acceso se ha autorizado manualmente.

| UNIVERSIDAD DE ZARAGOZA Formacion                                                                                                    |                                                            |  |  |  |  |  |  |
|----------------------------------------------------------------------------------------------------|------------------------------------------------------------|--|--|--|--|--|--|
| Accesos / Movilidad Clave : 0000 Perfil : AG                                                                                                    | GACC Usuario - ARACELI GARCIA                              |  |  |  |  |  |  |
| +Mantenimientos                                                                                                    |                                                            |  |  |  |  |  |  |
| Datos personales                                                                                                    |                                                            |  |  |  |  |  |  |
| Listados NIA 595166 NIP 595166 Documento de 94                                                                                                    | 987654321                                                  |  |  |  |  |  |  |
| Nombre         Nombre Apellido 1         Apellido 2         Correo<br>Electrónico         Correo<br>Pepe@lech.es         Correo<br>Electrónico<br>Personal |                                                            |  |  |  |  |  |  |
|                                                                                                    |                                                            |  |  |  |  |  |  |
| Centro al que se quiere acceder 101 - Facultad de Ciencias Económicas y Empresariales                                                                      |                                                            |  |  |  |  |  |  |
| Plan al que se quiere acceder 129 - Licenciado en Administración y Dirección de Empresas                                                                   | 129 - Licenciado en Administración y Dirección de Empresas |  |  |  |  |  |  |
| Año académico de acceso 2010                                                                                                    | 2010                                                       |  |  |  |  |  |  |
| Estudios/titulación origen 8049 - Diplomado en Ciencias Empresariales                                                                                      |                                                            |  |  |  |  |  |  |
| Créditos cursados                                                                                                    |                                                            |  |  |  |  |  |  |
| Créditos necesarios No Informado                                                                                                    |                                                            |  |  |  |  |  |  |
| ACCESO AUTORIZADO MANUALMENTE                                                                                                    |                                                            |  |  |  |  |  |  |
| Datos de la autorización                                                                                                    |                                                            |  |  |  |  |  |  |
|                                                                                                    |                                                            |  |  |  |  |  |  |
| (a) Volver Desautorizacion (a) Grabar                                                                                                    |                                                            |  |  |  |  |  |  |
|                                                                                                    |                                                            |  |  |  |  |  |  |
|                                                                                                    |                                                            |  |  |  |  |  |  |
|                                                                                                    |                                                            |  |  |  |  |  |  |
|                                                                                                    |                                                            |  |  |  |  |  |  |
|                                                                                                    |                                                            |  |  |  |  |  |  |

Si se pincha en "Datos de la autorización" se visualizan los datos introducidos, pudiéndose modificar.

Si se selecciona "Desautorización" se borrarán los datos de la autorización, aparecerá en rojo *Acceso no autorizado manualmente*. Pinchando de nuevo en "Datos de la autorización" se pueden volver a introducir los datos.

Al grabar aparecerá siguiente pantalla que nos informa de que el proceso ha finalizado correctamente y se acepta. A continuación ya se puede matricular al alumno.

| universidad <mark>de</mark> zaragoza | Mis Aplicaciones | Micuenta Soporte OBSconexión                         |
|--------------------------------------|------------------|------------------------------------------------------|
| ESS AT                               |                  |                                                      |
| UNIVERSIDA                           | D DE ZARAGOZA    | Formacion                                            |
| Accesos / Movilidad                  |                  | Clave : 0000 Perfil : AGACC Usuario - ARACELI GARCIA |
| *Mantenimientos                      |                  | El proceso ha finalizado satisfactoriamente.         |
| *Procesos de acceso                  |                  |                                                      |
| +Listados                            |                  | Aceptal                                              |
|                                      |                  |                                                      |
|                                      |                  |                                                      |
|                                      |                  |                                                      |
|                                      |                  |                                                      |
|                                      |                  |                                                      |
|                                      |                  |                                                      |
|                                      |                  |                                                      |
|                                      |                  |                                                      |
|                                      |                  |                                                      |
|                                      |                  |                                                      |
|                                      |                  |                                                      |
|                                      |                  |                                                      |
|                                      |                  |                                                      |
|                                      |                  |                                                      |
|                                      |                  |                                                      |
|                                      |                  |                                                      |

### 3. LISTADOS

Se entra en el módulo Accesos/movilidad, Listados.

En este módulo se puede obtener el listado de alumnos a los que se les ha dado el acceso a ciclos (tipo de acceso 2) y la estadística de los mismos:

- Listado de alumnos por tipo de acceso. Se obtiene un listado por alumno, año académico, centro y plan, tipo de acceso, si está o no matriculado y fecha de anulación de matrícula si la hubiera.
- Estadística de alumnos matriculados en primero. Se obtiene una estadística por centro y plan, tipo de acceso, número de alumnos matriculados, admitidos y no matriculados.

| universidaddezaragoza<br>UNIVERSIDAD<br>Accesos / Movilidad<br>†Mantenimientos | Mis Aplicaciones Mirce | nentav Soportev 🖉 Desconexión                                                                                                    | Clave : 0000 | Perfil : AGACC | Usuario - ARACELI GARCIA |
|--------------------------------------------------------------------------------|------------------------|----------------------------------------------------------------------------------------------------|--------------|----------------|--------------------------|
| +Procesos de acceso                                                            | Búsqueda de alumnos    |                                                                                                    |              |                |                          |
| Listados<br>Listado de alumnos por<br>tipo de acceso<br>Estadísticas alumnos   | Año académico          | 2010/11 💌                                                                                                    |              |                |                          |
| matriculados en primero                                                        | Centro                 |                                                                                                    |              |                |                          |
|                                                                                | Plan                   |                                                                                                    | •            |                |                          |
|                                                                                | Tipo de acceso         | Preinscripcion     Preinscripcion     Preinscripcion     Preinscripcion     Precessed     Precessed     Prece |              |                |                          |

La pantalla es la misma para ambos listados y en ellas hay que cumplimentar los siguientes campos:

- Año académico
- Centro
- Plan
- Tipo de acceso, se elige el tipo de acceso de entre los posibles del desplegable (en este caso, 2-Acceso a ciclos)

Al pulsar en "Listado" aparecerá la pantalla de "Consola de gestión de colas de ejecución e impresión":

| , novinada                                                                                  | Clave : 0000 Perfil : AGACC Usuario - ARACELI GAR                                                                                                    |
|---------------------------------------------------------------------------------------------|----------------------------------------------------------------------------------------------------|
| ntenimientos<br>cesos de acceso<br>tados                                                    | Consola de gestión de colas de ejecución e impresión                                                                                                  |
| Listado de alumnos por<br>tipo de acceso<br>Estadísticas alumnos<br>matriculados en primero | Aplicación:         Accesos / Movilidad           Programa:         SGAccsMaccsListsAlumnAccGest                                                      |
|                                                                                             | Forma de ejecución: <sup>©</sup> Inmediato <sup>©</sup> Batch <sup>©</sup> Diferido        Cola de ejecución: <sup>©</sup> No existen colas asociadas |
|                                                                                             | Fecha y hora de inicio:       Recibir notificación al terminar el proceso:                                                                            |
|                                                                                             | Dirección de email para recibir<br>notificaciones y listados:                                                                                         |
|                                                                                             | Volver 💽 Aceptar                                                                                                    |
|                                                                                             | Listados asociados al proceso                                                                                                    |

En esta pantalla se puede marcar si se quiere recibir notificación al terminar el proceso y, en ese caso, se introduce la dirección de correo, y se acepta. Si no se quiere se desmarcará además la opción "Enviar por email".

En ambos casos se puede consultar la ejecución del proceso y posteriormente el resultado mediante las pestañas "*Procesos*" y "*Listados*" respectivamente situados en la pestaña "*Mi cuenta*" de la parte superior de la pantalla.